## **Interactive Tutorial**

#### ALMA Guides: a first look at imaging and at spectral line imaging

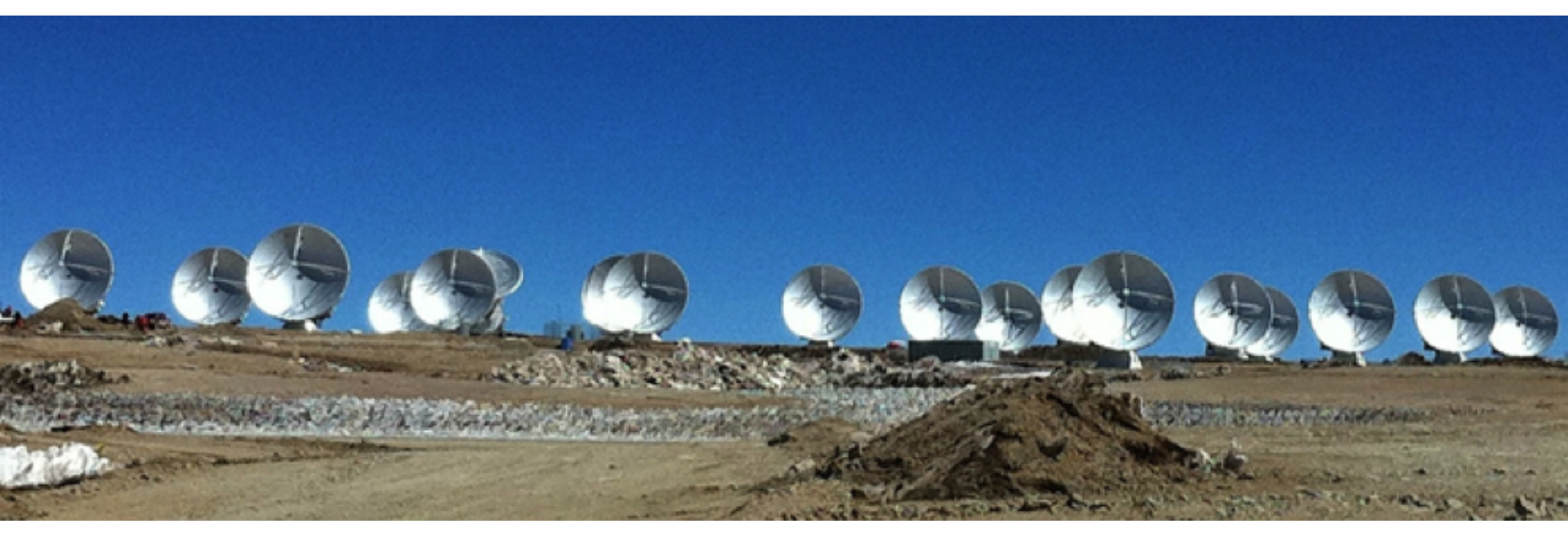

#### **Emily Moravec**

Slide authors: Holly Sheets and Dominic Ludovici, with contributions from Amanda Kepley, Urvashi Rau, and David Wilner

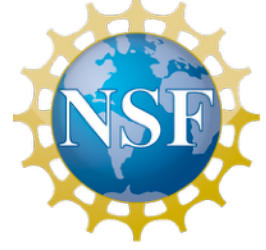

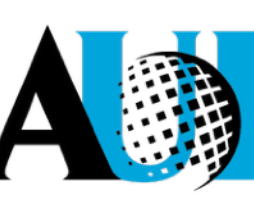

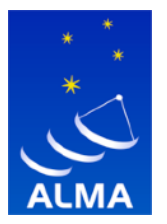

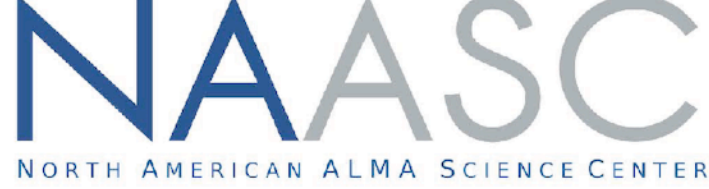

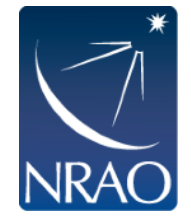

### **Goals of this tutorial**

- Learn how to create continuum and line cubes in tclean
- Understand some key parameters in tclean

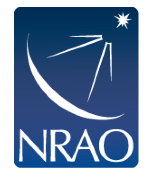

## First look at imaging

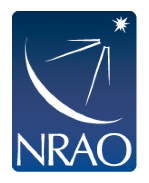

## From Sky Brightness to Visibility

- 1. An interferometer measures the interference pattern observed by pairs of apertures
- 2. The interference pattern is directly related to the source brightness. In particular, for small fields of view, the complex visibility, V(u,v), is the 2D Fourier transform of the brightness on the sky, T(x,y) image plane

х

*uv* plane

п

T(x,y)

y

N Pole

Fourier space/domain

$$V(u,v) = \int \int T(x,y) e^{2\pi i (ux+vy)} dx dy$$

Image space/domain

$$T(x,y) = \int \int V(u,v) e^{-2\pi i (ux+vy)} du dv$$

NRAO \*

Slide courtesy of Amanda Kepley

### Interferometers discretely sample the uvplane.

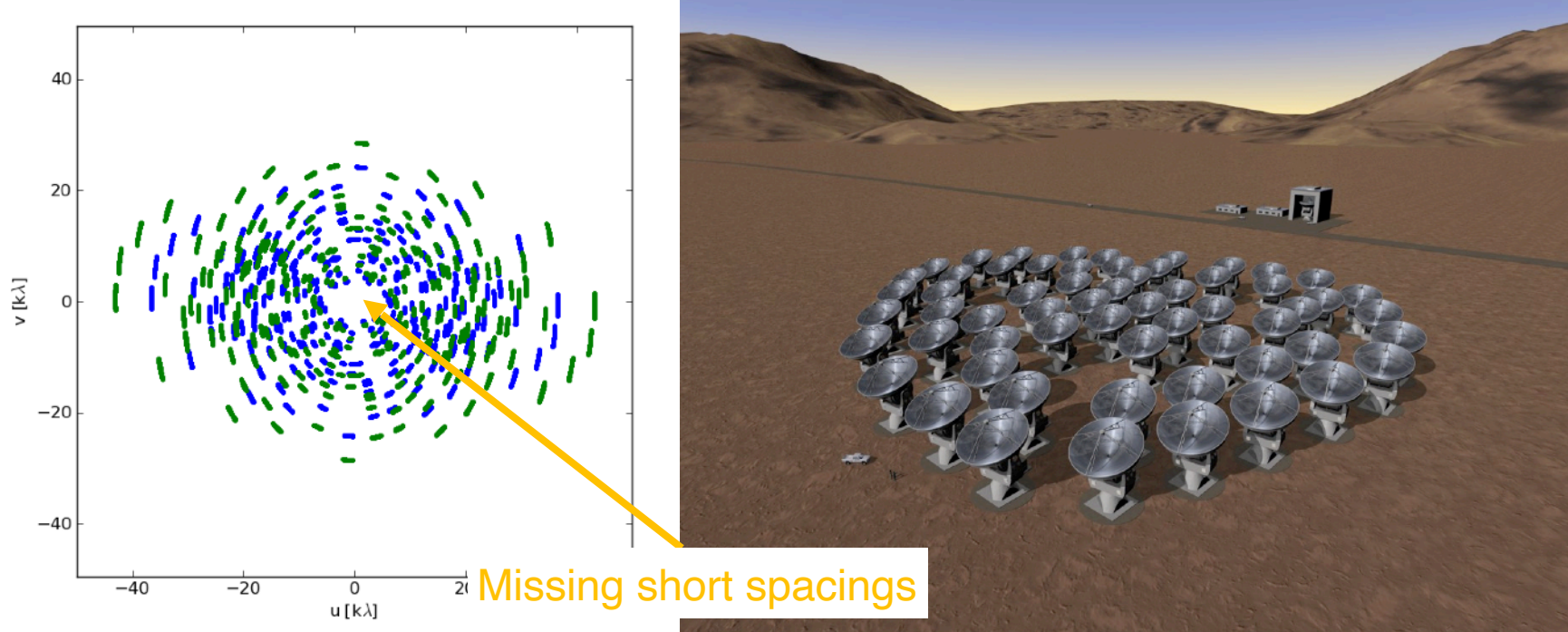

- Small uv-distance: short baselines (measures extended emission)
- Long uv-distance: long baselines (measures small scale emission)
- Orientation of baseline determines orientation in the uv-plane
- Antennas can only physically be so close together leaving a

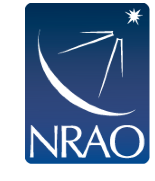

hole in the center of the uv-plane (missing short spacings)

Slide courtesy of Amanda Kepley

### **Missing Short Spacings: Demonstration**

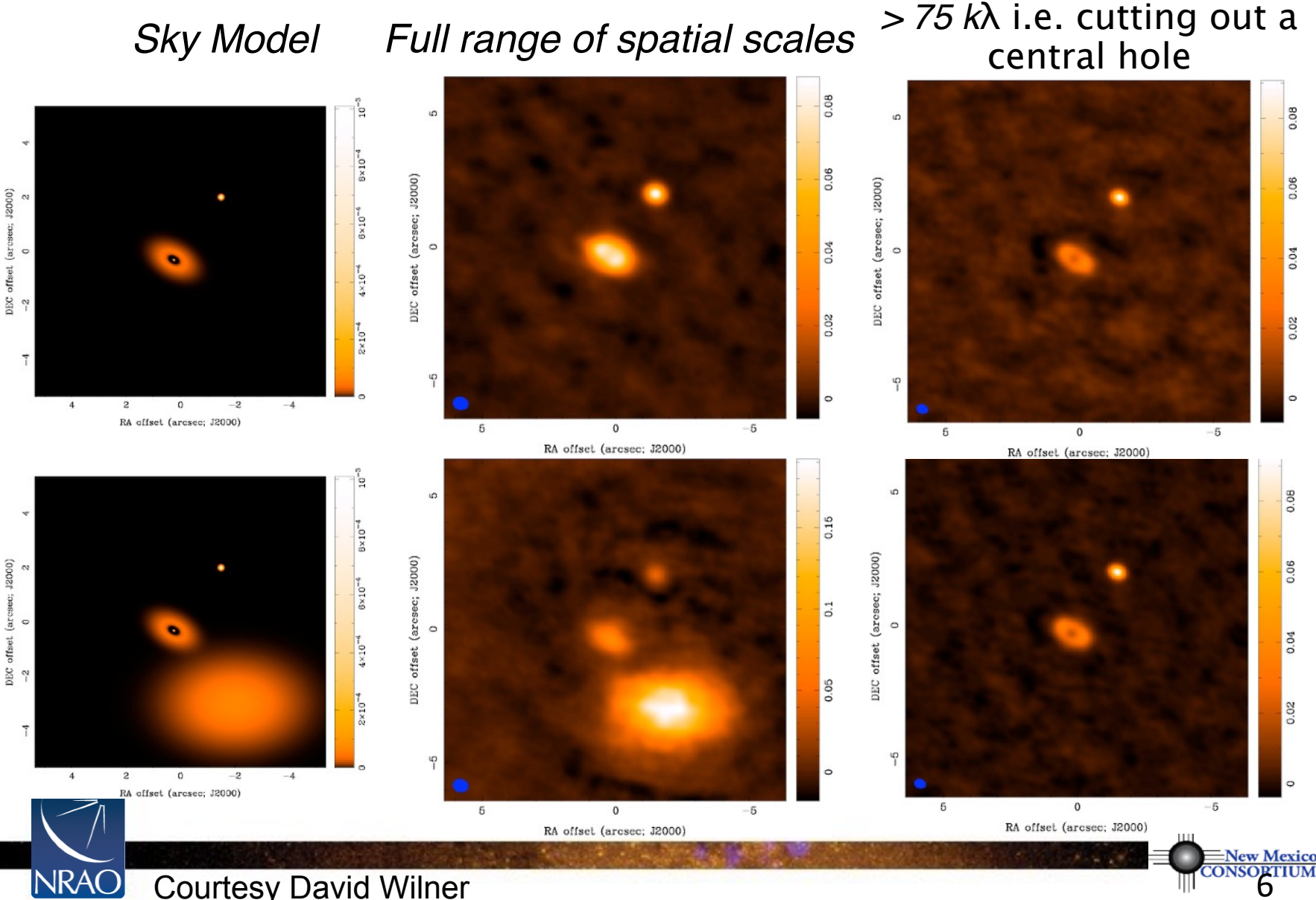

**Courtesy David Wilner** 

### Gaps in uv coverage: why we clean

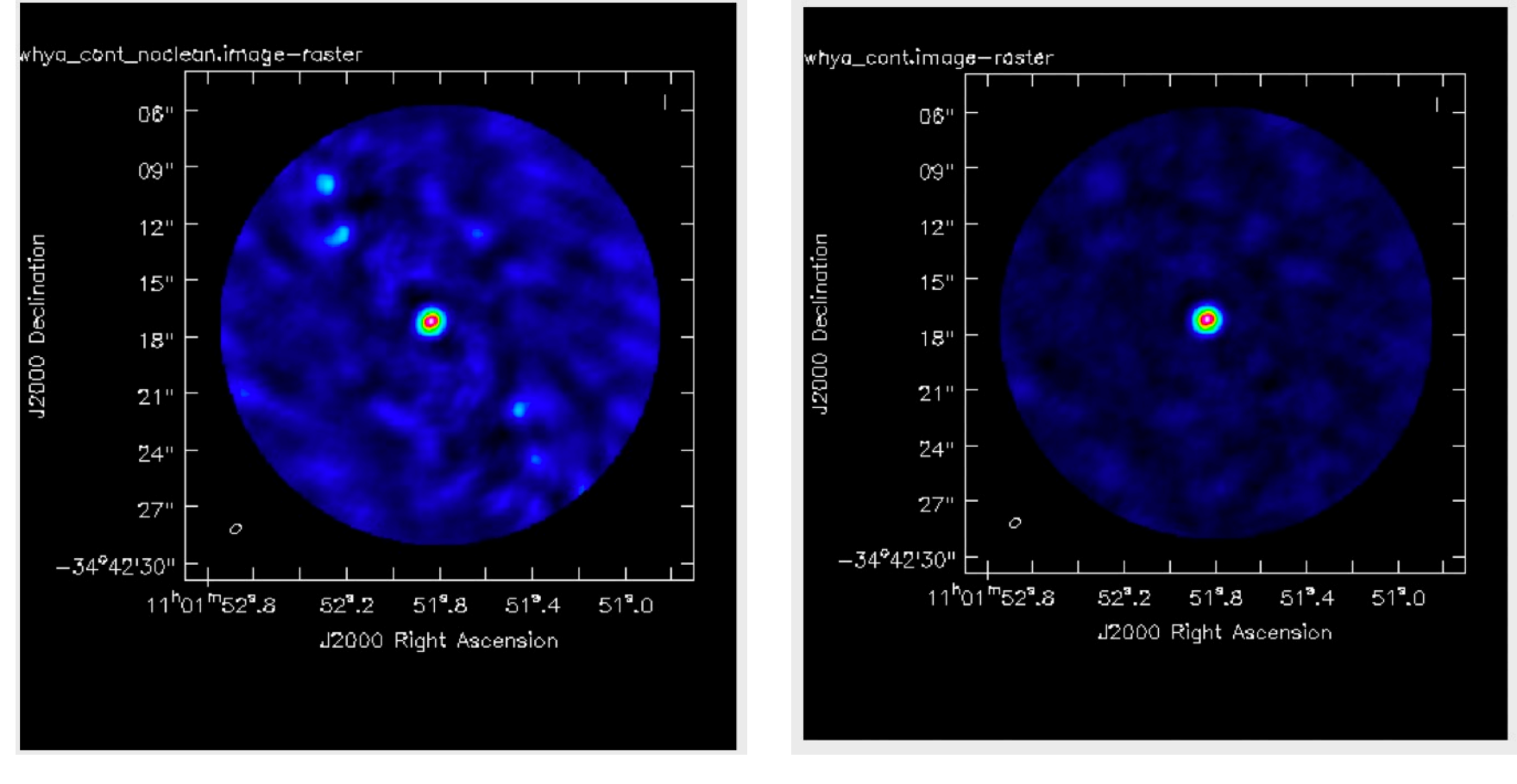

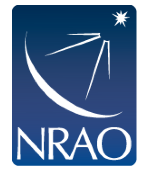

"Dirty" image of TW Hya

VS.

"Clean" image of TW Hya

# Clean is the most common deconvolution algorithm.

#### Sky Model : List of delta-functions

(1) Construct the observed (dirty) image and PSF

(2) Search for the location of peak amplitude.

(3) Add a delta-function of this peak/location to the model

(4) Subtract the contribution of this component from the dirty image - a scaled/shifted copy of the PSF

Repeat steps (2), (3), (4) until a stopping criterion is reached.

(5) Restore : Smooth the model with a 'clean beam' and add residuals

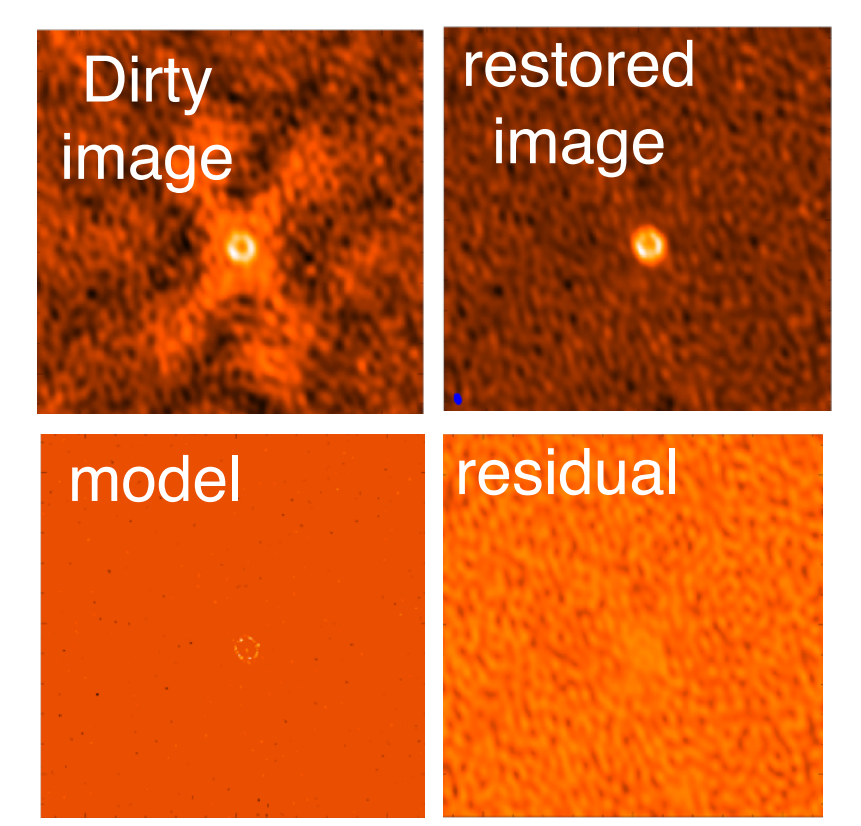

#### Choices: what and how much PSF to subtract and when to stop

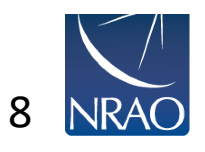

Slide courtesy of Amanda Kepley, adapted from slide by Urvashi Rau

## **Time for Hands on Tutorial**

### First look at continuum imaging

Following ALMA CASA Guide "First Look at Imaging" : Continuum

 <u>https://casaguides.nrao.edu/index.php?</u> <u>title=First\_Look\_at\_Imaging\_CASA\_6.4</u>

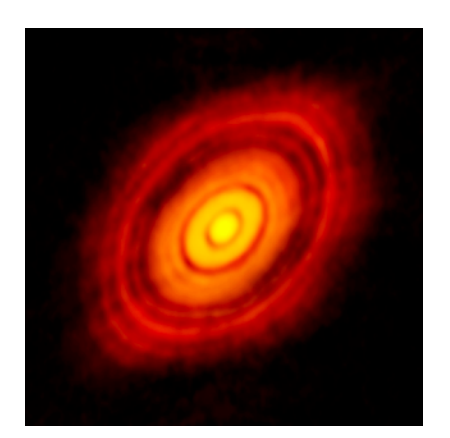

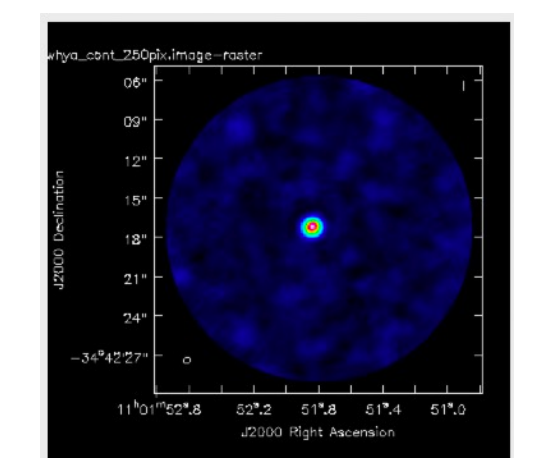

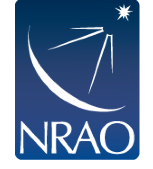

### Cd to data directory and start-up CASA

\$casa

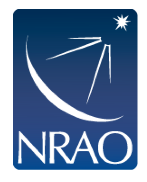

Slides and commands (imaging\_tutorial\_commands.txt) are in https://astrocloud.nrao.edu/s/ T7wzjL2tTP6Leg4

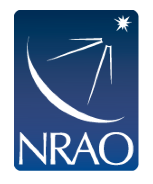

# Using CASA tasks and getting oriented with the data

Bring up a list of the input parameters and enter them one by one:

inp listobs
vis='sis14\_twhya\_calibrated\_flagged.ms'
go

(commands to input to CASA are highlighted in yellow)

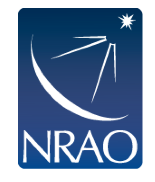

# Using CASA tasks and getting oriented with the data

Bring up a list of the input parameters and enter them one by one:

inp listobs
vis='sis14\_twhya\_calibrated\_flagged.ms'
go

OR All in one command (preferred!): listobs(vis='sis14\_twhya\_calibrated\_flagged.ms')

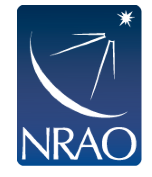

# Using CASA tasks and getting oriented with the data

Bring up a list of the input parameters and enter them one by one:

inp listobs

vis='sis14\_twhya\_calibrated\_flagged.ms' listfile='twhya\_listobs.txt' go OR All in one command: listobs(vis='sis14\_twhya\_calibrated\_flagged.ms',listfile='twhya\_listobs.txt')

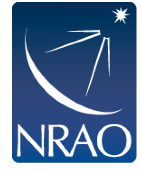

## Inspecting your data:

#### Check the uv coverage:

plotms(vis='sis14\_twhya\_calibrated\_flagged. ms', xaxis='u', yaxis='v', avgchannel='10000', avgspw=False, avgtime='1e9', avgscan=False, coloraxis='field', showgui=True)

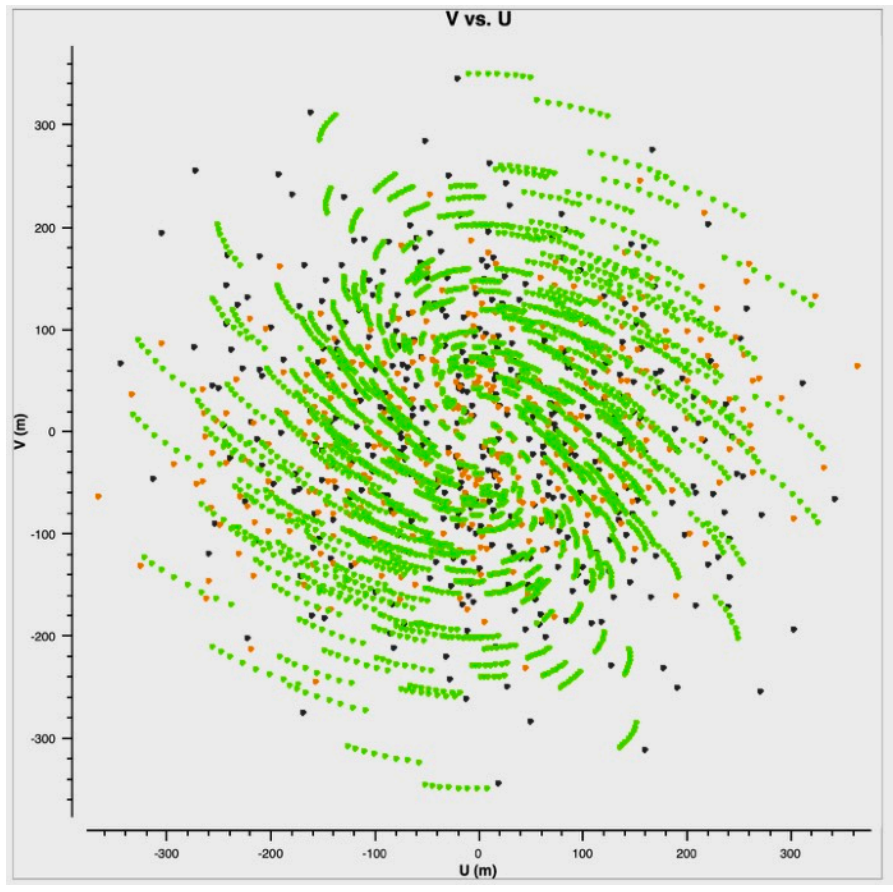

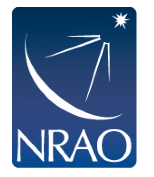

### **Inspecting your data:**

Can use plotms to check your baseline coverage: plotms(vis='sis14\_twhya\_calibrated\_flagged.ms', xaxis='UVwave', yaxis='Amp', avgchannel='10000', avgspw=False, avgtime='1e9', avgscan=False,field='2', coloraxis='antenna1', showgui=True)

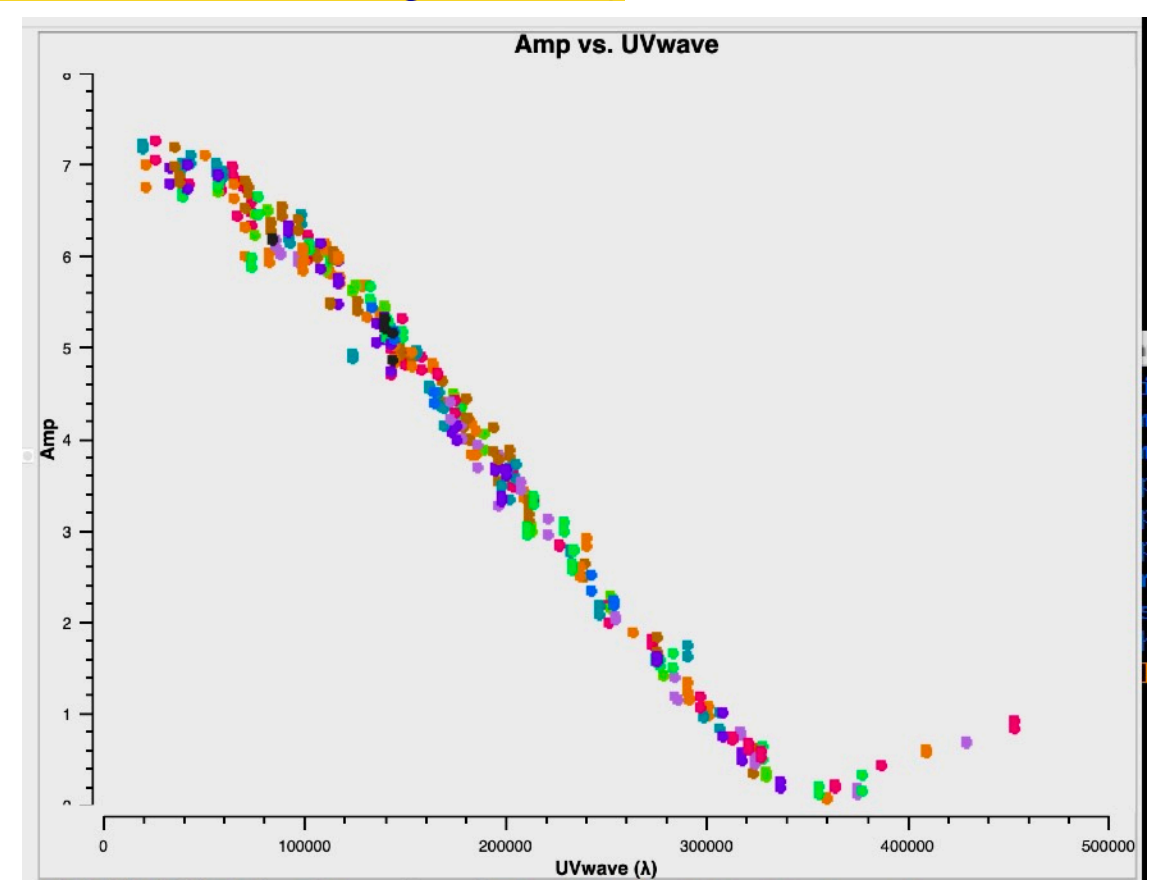

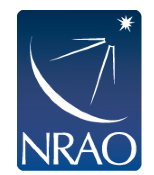

We'll use phase\_cal as the image name for our phase calibrator image.

First, remove any old files: os.system('rm –rf phase\_cal.\*') OR rm –rf phase\_cal.\*

(not all unix commands work in CASA without a ! or os.system, but rm does)

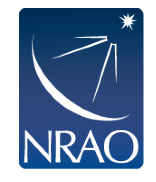

#### Choosing tclean parameters:

tclean(vis='sis14\_twhya\_calibrated\_flagged.ms', imagename='phase\_cal\_dirty' field='3',

spw=",

```
specmode='mfs',
```

```
deconvolver='hogbom',
```

```
gridder='standard',
```

```
imsize=[250,250],
```

```
cell=['0.1arcsec'],
```

```
weighting='briggs',
```

```
threshold='0.0mJy',
```

interactive=True)

Look in the listobs output for the intent "CALIBRATE\_PHASE#ON\_SOURCE" to get the field number for our phase calibrator.

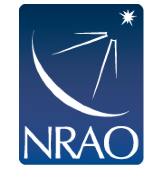

Choosing tclean parameters:

tclean(vis='sis14\_twhya\_calibrated\_flagged.ms', imagename='phase\_cal\_dirty', field='3',

spw=",

```
Leave blank to use all spws
```

```
specmode='mfs',
```

```
deconvolver='hogbom',
```

```
gridder='standard',
```

```
imsize=[250,250],
```

```
cell=['0.1arcsec'],
```

```
weighting='briggs',
```

```
threshold='0.0mJy',
```

```
interactive=True)
```

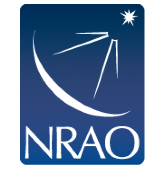

#### Choosing tclean parameters:

tclean(vis='sis14\_twhya\_calibrated\_flagged.ms', imagename='phase\_cal\_dirty', field='3',

spw=",

specmode='mfs',

deconvolver='hogbom', gridder='standard', imsize=[250,250], cell=['0.1arcsec'], weighting='briggs', threshold='0.0mJy', interactive=True) For a continuum image, choose specmode = mfs (multifrequency synthesis)

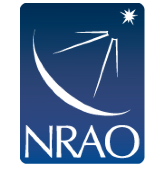

```
Choosing tclean parameters:
tclean(vis='sis14_twhya_calibrated_flagged.ms',
imagename='phase_cal_dirty', field='3',
spw=",
specmode='mfs',
                          Since \frac{\Delta v}{2} < 10%, choose hogbom
deconvolver='hogbom'
gridder='standard',
                                    \mathcal{V}
imsize=[250,250],
cell=['0.1arcsec'],
weighting='briggs',
threshold='0.0mJy',
interactive=True)
```

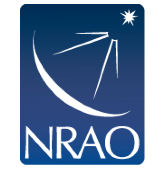

#### Choosing tclean parameters:

tclean(vis='sis14\_twhya\_calibrated\_flagged.ms', imagename='phase\_cal\_dirty', field='3',

spw=",

```
specmode='mfs',
```

deconvolver='hogbom',

gridder='standard',

imsize=[250,250], cell=['0.1arcsec'], weighting='briggs', threshold='0.0mJy',

interactive=True)

We're only imaging a single pointing, with 12m only, so use the standard gridder.

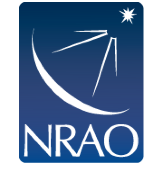

#### Choosing tclean parameters:

```
tclean(vis='sis14_twhya_calibrated_flagged.ms',
imagename='phase_cal_dirty', field='3',
```

spw=",

```
specmode='mfs',
```

deconvolver='hogbom',

gridder='standard',

```
imsize=[250,250],
```

cell=['0.1arcsec'],

weighting='briggs', threshold='0.0mJy', interactive=True) Want ~5 cells across minor axis of synthesized beam

Beam in arcseconds ~ 206265/(longest baseline in wavelengths)

Beam ~ 206265/429300 = 0.48"

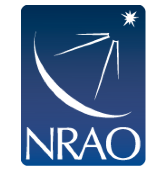

#### Choosing tclean parameters:

tclean(vis='sis14\_twhya\_calibrated\_flagged.ms', imagename='phase\_cal\_dirty', field='3',

spw=",

```
specmode='mfs',
```

deconvolver='hogbom',

gridder='standard',

imsize=[250,250],

cell=['0.1arcsec'], weighting='briggs', threshold='0.0mJy', interactive=True)

Image size = # of cells needed to roughly cover primary beam (larger if non-point source)

For single fields, primary beam in arcsec is:

- ~ 6300 / nu[GHz] for 12m,
- ~ 10608 / nu[GHz] for 7m, where nu[GHz] is the sky frequency expressed in GHz. 24

#### Choosing tclean parameters:

tclean(vis='sis14\_twhya\_calibrated\_flagged.ms', imagename='phase\_cal\_dirty', field='3',

spw=",

```
specmode='mfs',
```

deconvolver='hogbom',

gridder='standard',

imsize=[250,250],

cell=['0.1arcsec'], weighting='briggs', threshold='0.0mJy', interactive=True) tclean will kindly tell you if your image size is inefficient, and make suggestions in the logger window!

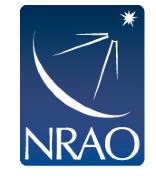

```
Choosing tclean parameters:
```

```
tclean(vis='sis14_twhya_calibrated_flagged.ms',
imagename='phase_cal_dirty', field='3',
```

spw=",

```
specmode='mfs',
```

```
deconvolver='hogbom',
```

gridder='standard',

```
imsize=[250,250],
```

cell=['0.1arcsec'], weighting='briggs', threshold='0.0mJy', interactive=True) Weighting choice will depend on science goals.

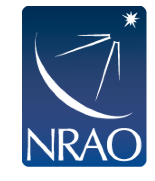

#### Ways to get beam size and thus cell size:

Look at alma-technical-handbook

|               | Band                    | 3     | 4     | 5     | 6     | 7     | 8      | 9      | 10    |
|---------------|-------------------------|-------|-------|-------|-------|-------|--------|--------|-------|
|               | Frequency (GHz)         | 100   | 150   | 185   | 230   | 345   | 460    | 650    | 870   |
| Configuration |                         |       |       |       |       |       |        |        |       |
| 7-m           | $\theta_{res}$ (arcsec) | 12.5  | 8.35  | 6.77  | 5.45  | 3.63  | 2.72   | 1.93   | 1.44  |
|               | $\theta_{MRS}$ (arcsec) | 66.7  | 44.5  | 36.1  | 29.0  | 19.3  | 14.5   | 10.3   | 7.67  |
| C43-1         | $\theta_{res}$ (arcsec) | 3.38  | 2.25  | 1.83  | 1.47  | 0.98  | 0.74   | 0.52   | 0.39  |
|               | $\theta_{MRS}$ (arcsec) | 28.5  | 19.0  | 15.4  | 12.4  | 8.25  | 6.19   | 4.38   | 3.27  |
| C43-2         | $\theta_{res}$ (arcsec) | 2.30  | 1.53  | 1.24  | 1.00  | 0.67  | 0.50   | 0.35   | 0.26  |
|               | $\theta_{MRS}$ (arcsec) | 22.6  | 15.0  | 12.2  | 9.81  | 6.54  | 4.90   | 3.47   | 2.59  |
| C43-3         | $\theta_{res}$ (arcsec) | 1.42  | 0.94  | 0.77  | 0.62  | 0.41  | 0.31   | 0.22   | 0.16  |
|               | $\theta_{MRS}$ (arcsec) | 16.2  | 10.8  | 8.73  | 7.02  | 4.68  | 3.51   | 2.48   | 1.86  |
| C43-4         | $\theta_{res}$ (arcsec) | 0.92  | 0.61  | 0.50  | 0.40  | 0.27  | 0.20   | 0.14   | 0.11  |
|               | $\theta_{MRS}$ (arcsec) | 11.2  | 7.50  | 6.08  | 4.89  | 3.26  | 2.44   | 1.73   | 1.29  |
| C43-5         | $\theta_{res}$ (arcsec) | 0.55  | 0.36  | 0.30  | 0.24  | 0.16  | 0.12   | 0.084  | 0.063 |
|               | $\theta_{MRS}$ (arcsec) | 6.70  | 4.47  | 3.62  | 2.91  | 1.94  | 1.46   | 1.03   | 0.77  |
| C43-6         | $\theta_{res}$ (arcsec) | 0.31  | 0.20  | 0.17  | 0.13  | 0.089 | 0.067  | 0.047  | 0.035 |
|               | $\theta_{MRS}$ (arcsec) | 4.11  | 2.74  | 2.22  | 1.78  | 1.19  | 0.89   | 0.63   | 0.47  |
| C43-7         | $\theta_{res}$ (arcsec) | 0.21  | 0.14  | 0.11  | 0.092 | 0.061 | 0.046  | 0.033  | 0.024 |
|               | $\theta_{MRS}$ (arcsec) | 2.58  | 1.72  | 1.40  | 1.12  | 0.75  | 0.56   | 0.40   | 0.30  |
| C43-8         | $\theta_{res}$ (arcsec) | 0.096 | 0.064 | 0.052 | 0.042 | 0.028 | 0.021  | 0.015  | 0.011 |
|               | $\theta_{MRS}$ (arcsec) | 1.42  | 0.95  | 0.77  | 0.62  | 0.41  | 0.31   | 0.22   | 0.16  |
| C43-9         | $\theta_{res}$ (arcsec) | 0.057 | 0.038 | 0.031 | 0.025 | 0.017 | 0.012  | 0.0088 | -     |
|               | $\theta_{MRS}$ (arcsec) | 0.81  | 0.54  | 0.44  | 0.35  | 0.24  | 0.18   | 0.13   | -     |
| C43-10        | $\theta_{res}$ (arcsec) | 0.042 | 0.028 | 0.023 | 0.018 | 0.012 | 0.0091 | -      | -     |
|               | $\theta_{MRS}$ (arcsec) | 0.50  | 0.33  | 0.27  | 0.22  | 0.14  | 0.11   | -      | -     |

| Cycle 9 Receiver Bands |                    |                    |                             |                                            | Most Compact                 |                                               |                                                | Most Extended                  |                                               |                                                |
|------------------------|--------------------|--------------------|-----------------------------|--------------------------------------------|------------------------------|-----------------------------------------------|------------------------------------------------|--------------------------------|-----------------------------------------------|------------------------------------------------|
| Band                   | Frequency<br>(GHz) | Wavelength<br>(mm) | Primary<br>Beam<br>(FOV; ") | Continuum<br>Sensitivity<br>(mJy/<br>beam) | Angular<br>Resolution<br>(") | Approx.<br>Maximum<br>Scale (")<br>(see P.24) | Spectral<br>Sens.<br>∆T <sub>line</sub><br>(K) | Angular<br>Resolution<br>(mas) | Approx.<br>Maximum<br>Scale (")<br>(see P.24) | Spectral<br>Sens.<br>∆T <sub>line</sub><br>(K) |
| 3                      | 84-116             | 3.6-2.6            | 69-50                       | 0.082                                      | 4.0-2.9                      | 34-25                                         | 0.084                                          | 50-36                          | 0.59-0.43                                     | 537                                            |
| 4                      | 125-163            | 2.4-1.8            | 46-36                       | 0.089                                      | 2.7-2.1                      | 23-18                                         | 0.085                                          | 34-26                          | 0.40-0.31                                     | 540                                            |
| 5                      | 158-211            | 1.9-1.4            | 37-28                       | 0.12                                       | 2.1-1.6                      | 18-14                                         | 0.11                                           | 27-20                          | 0.32-0.24                                     | 706                                            |
| 6                      | 211-275            | 1.4-1.1            | 28-21                       | 0.12                                       | 1.6-1.2                      | 14-10                                         | 0.11                                           | 20-15                          | 0.24-0.18                                     | 744                                            |
| 7                      | 275-373            | 1.1-0.8            | 21-16                       | 0.22                                       | 1.23-0.91                    | 10.4-7.7                                      | 0.2                                            | 15-11                          | 0.18-0.13                                     | 1290                                           |
| 8                      | 385-500            | 0.78-0.6           | 15-12                       | 0.40                                       | 0.88-0.68                    | 7.5-5.7                                       | 0.36                                           | 11-8.4                         | 0.13-0.10                                     | 2410                                           |
| 9                      | 602-720            | 0.5-0.42           | 9.7-8.1                     | 1.4                                        | 0.56-0.47                    | 4.7-4.0                                       | 1.7                                            | 9.5-7.9                        | 0.14-0.11                                     | 6000                                           |
| 10                     | 787-950            | 0.38-0.32          | 7.4-6.1                     | 3.3                                        | 0.43-0.36                    | 3.6-3.0                                       | 4.1                                            | 12-10                          | 0.18-0.15                                     | 5100                                           |

Table 1: Receiver Bands and Selected Properties

Table 7.1: Angular resolution ( $\theta_{res}$ ) and maximum recoverable scale ( $\theta_{MRS}$ ) values for different 7-m Array and 12-m Array configurations are shown for one representative frequency in each ALMA receiver band. The value of  $\theta_{MRS}$  is computed using the 5<sup>th</sup> percentile baseline (L05) from Table 7.2 and Equation 7.6. The value of  $\theta_{res}$  is the mean size of the interferometric beam obtained through simulations with CASA. Computations were done for a source at zenith; for sources transiting at lower elevations, the North-South angular measures will increase proportional to 1/sin(elevation). Calculations are based on the notional C43-X and 7m configurations with Briggs weighting and a robust parameter of 0.5.

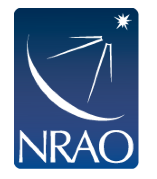

Ways to get beam size and thus cell size:

- Look at alma-technical-handbook
- Make dirty image (tclean with niter= 0 or 1) log tells you beam size
- Use Analysis Utils (<u>https://safe.nrao.edu/wiki/bin/view/Main/</u> <u>CasaExtensions</u>)
  - pickCellSize

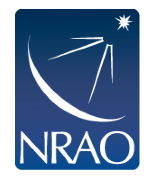

### For a video overview of these concepts:

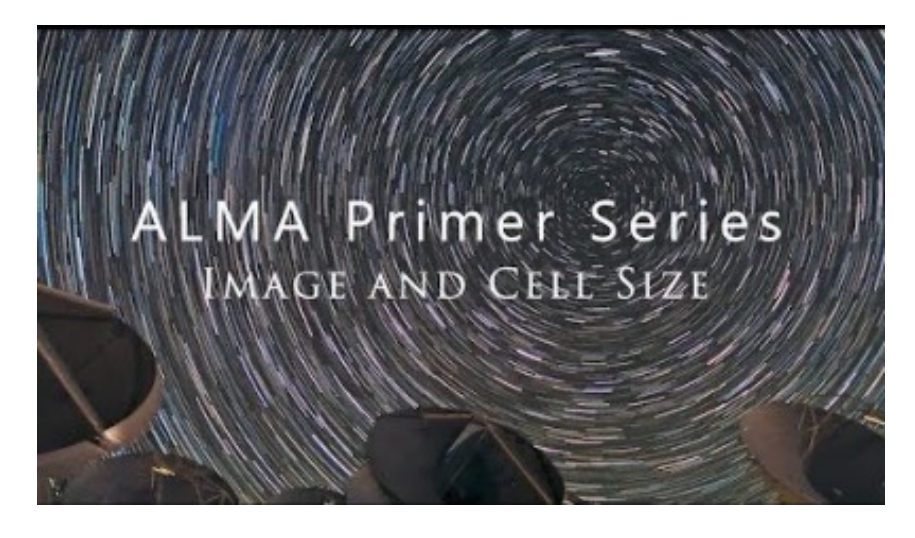

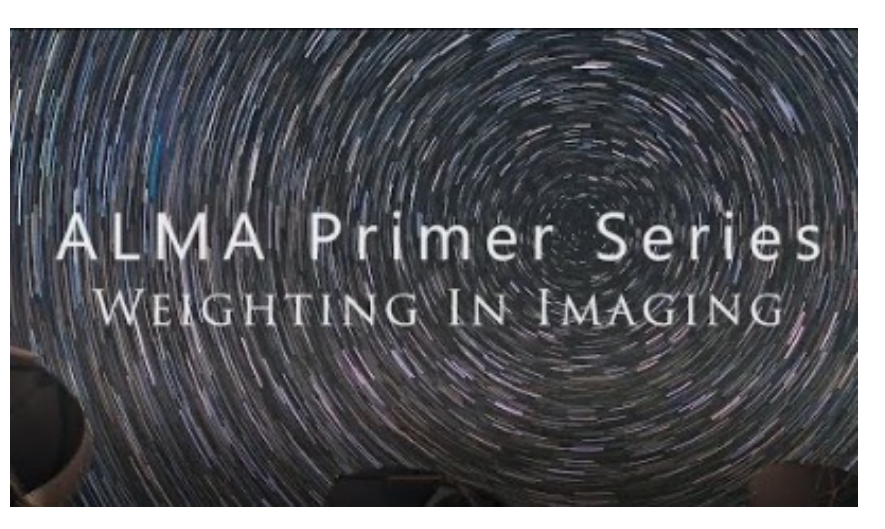

#### https://youtu.be/OC3IWpRRtEQ

https://youtu.be/EVY7000zAD4

- More videos available and under development!
- Like and subscribe to our Youtube channel ALMA Primer to get notified when new videos are uploaded.

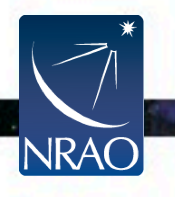

#### Choosing tclean parameters:

```
tclean(vis='sis14_twhya_calibrated_flagged.ms',
imagename='phase_cal_dirty', field='3',
```

spw=",

```
specmode='mfs',
```

```
deconvolver='hogbom',
```

```
gridder='standard',
```

```
imsize=[250,250],
```

```
cell=['0.1arcsec'],
```

```
weighting='briggs',
```

```
threshold='0.0mJy'
```

```
interactive=True)
```

The threshold is one main stopping criterion for tclean. It will stop when the residuals fall below the threshold.

Setting the number of iterations, niter, is the other stopping criterion.

By default, niter=0, so running this command will do no cleaning. Try it!

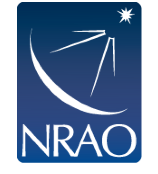

#### Run Tclean command:

```
tclean(vis='sis14_twhya_calibrated_flagged.ms',
imagename='phase_cal_dirty', field='3',
spw=",
specmode='mfs',
deconvolver='hogbom',
gridder='standard',
imsize=[250,250],
cell=['0.1arcsec'],
weighting='briggs',
threshold='0.0mJy',
interactive=True)
```

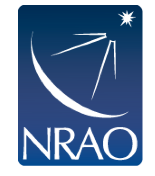

Check the dirty image: imview('phase\_cal\_dirty.image')

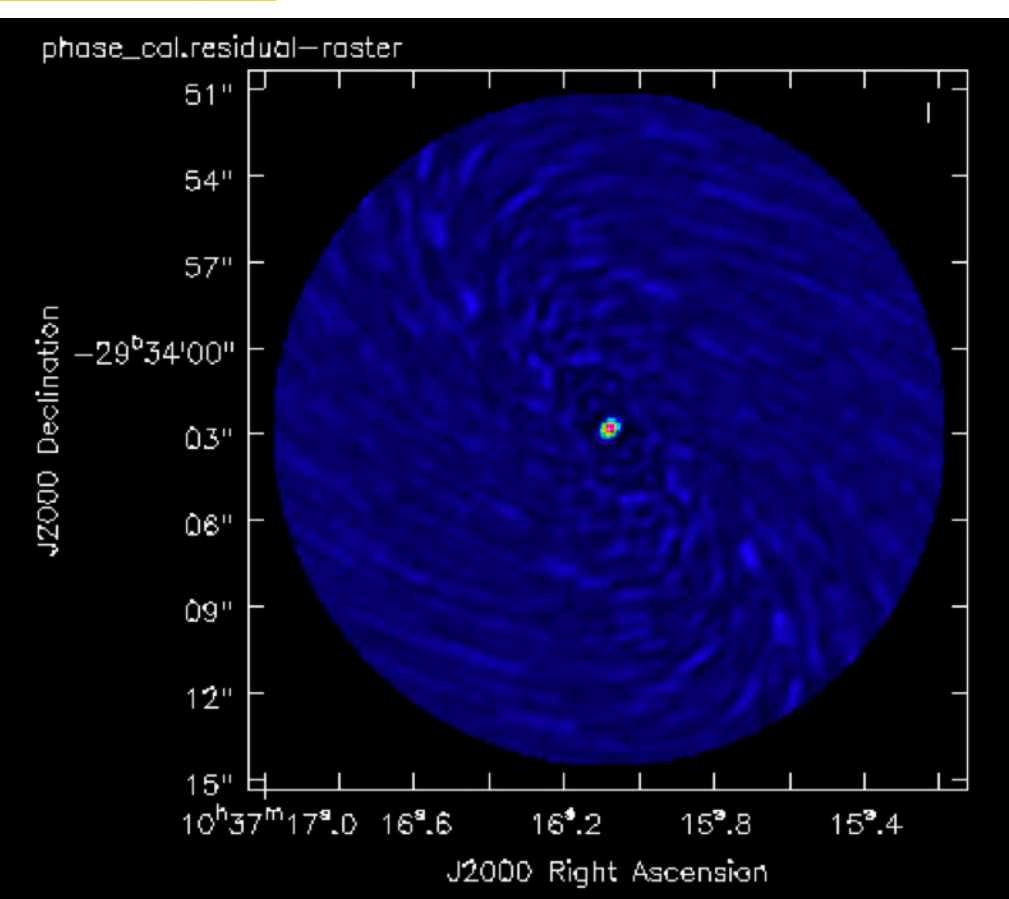

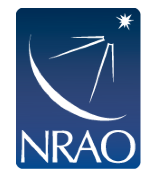

Now increase niter to some large number by adding it to the previous command:

```
tclean(vis='sis14_twhya_calibrated_flagged.ms',
imagename='phase_cal_clean', field='3',
spw=",
specmode='mfs',
deconvolver='hogbom',
gridder='standard',
imsize=[128,128],
cell=['0.1arcsec'],
weighting='briggs',
threshold='0.0mJy',
niter=5000,
```

interactive=True)

#### Creating a mask: select add, all channels

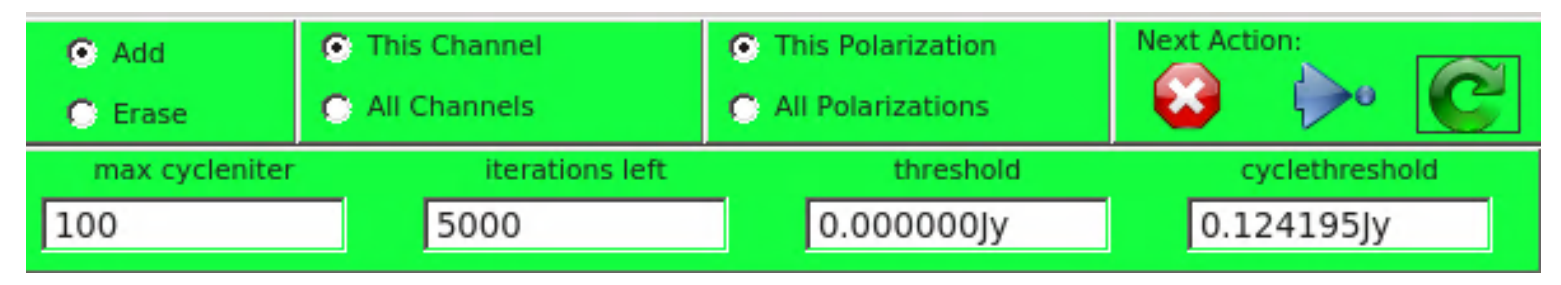

#### Click the oval with the R, to be able to draw an oval

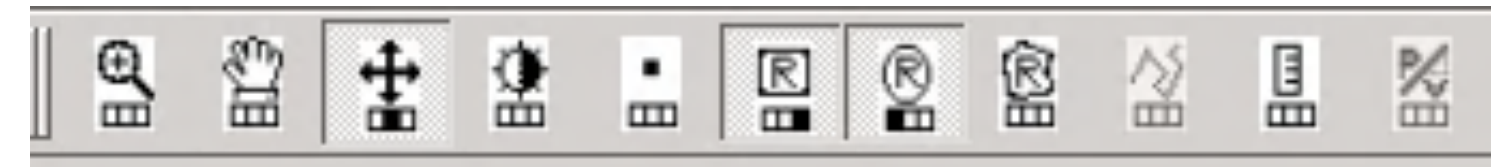

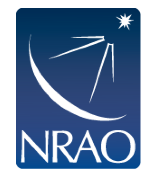

# First look at Imaging: the phase

### calibrator

Draw an oval around the source, and then double click to set the mask.

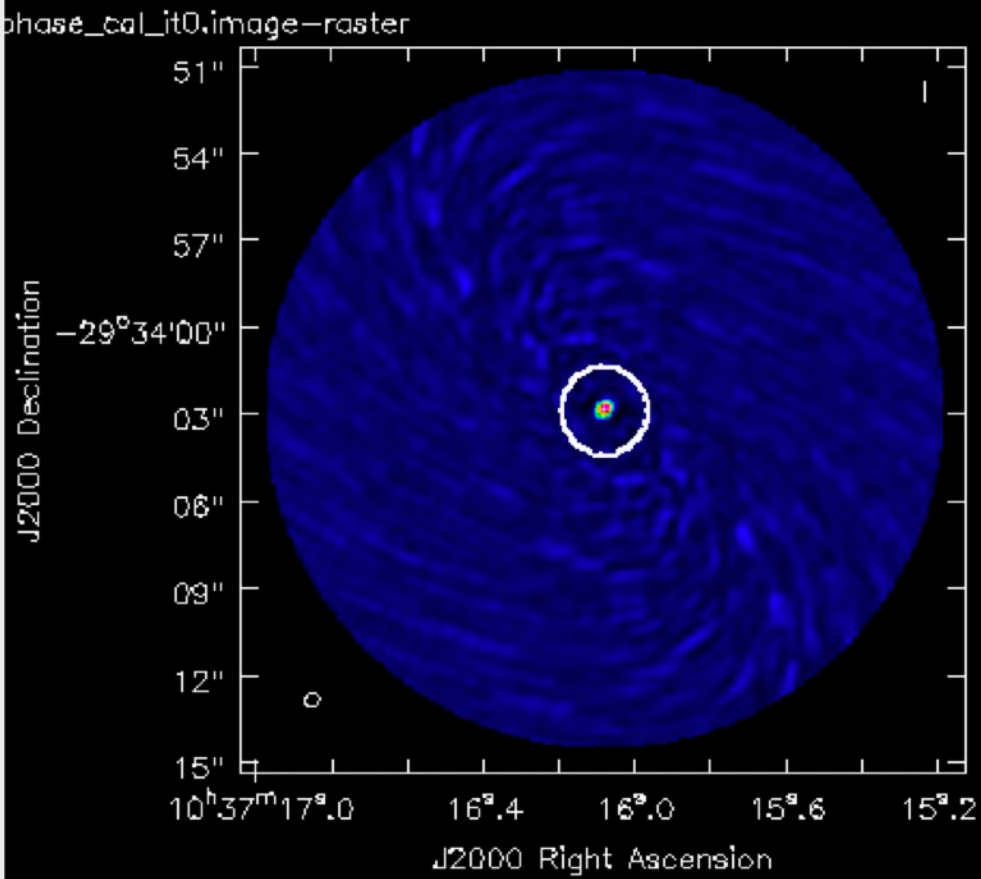

# Then click the green circular arrow to run

the first cycle.

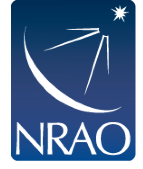

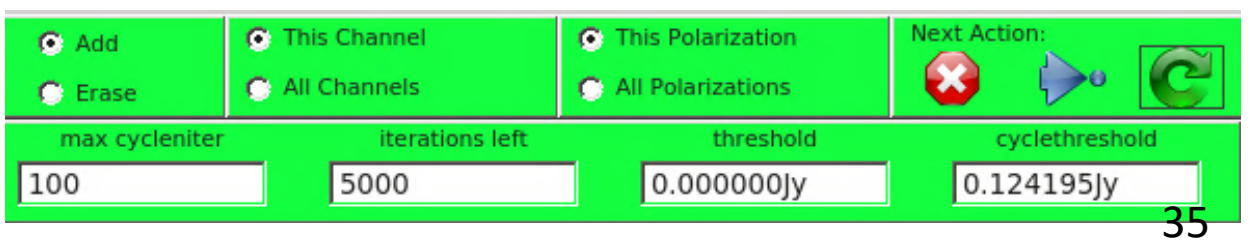

Now we see the noise looks a little brighter, relative to the source since we've removed some signal.

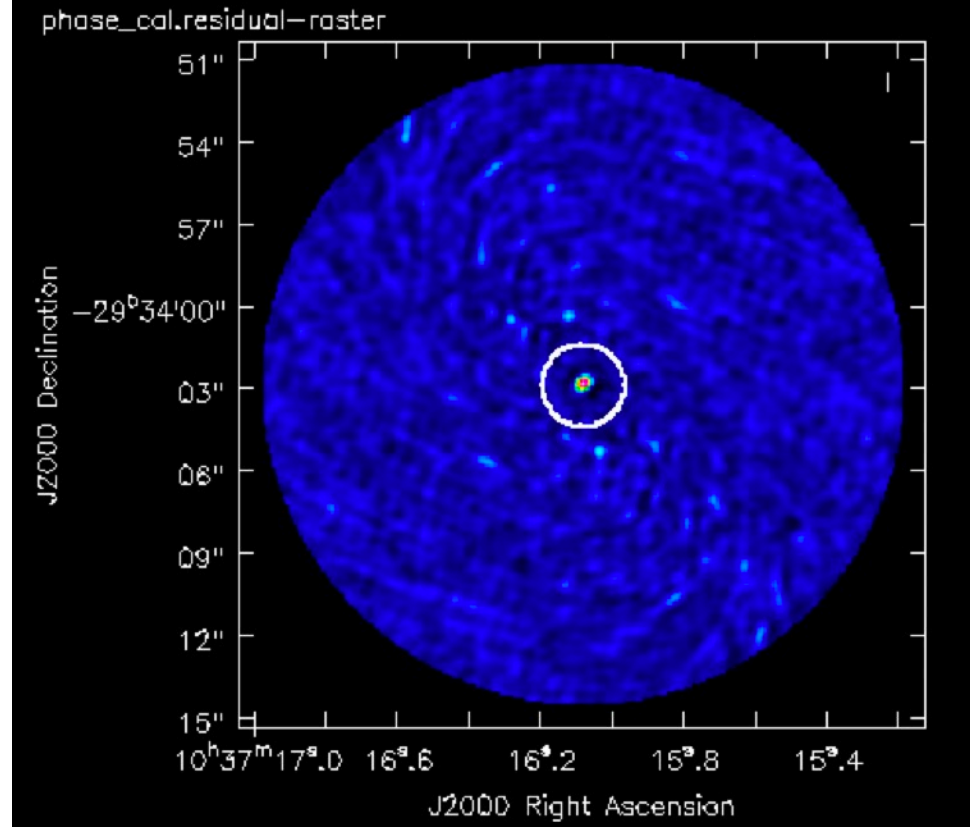

#### Click the green circular arrow again to run another cycle.

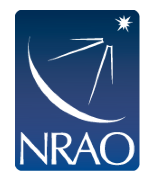

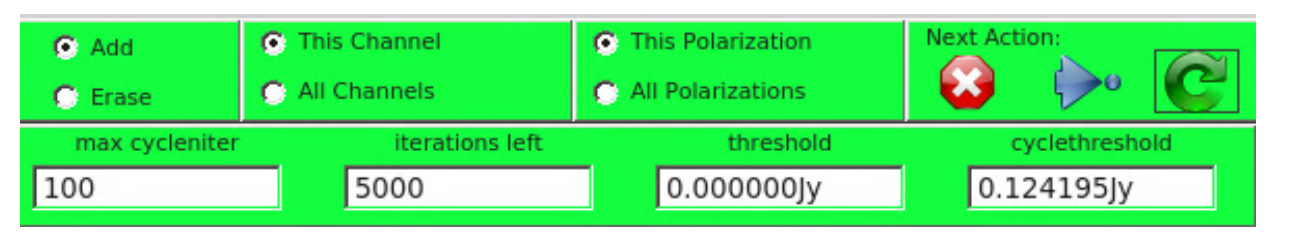

And we see the noise looks even brighter, relative to the source. When the residuals for the source match the noise, stop!

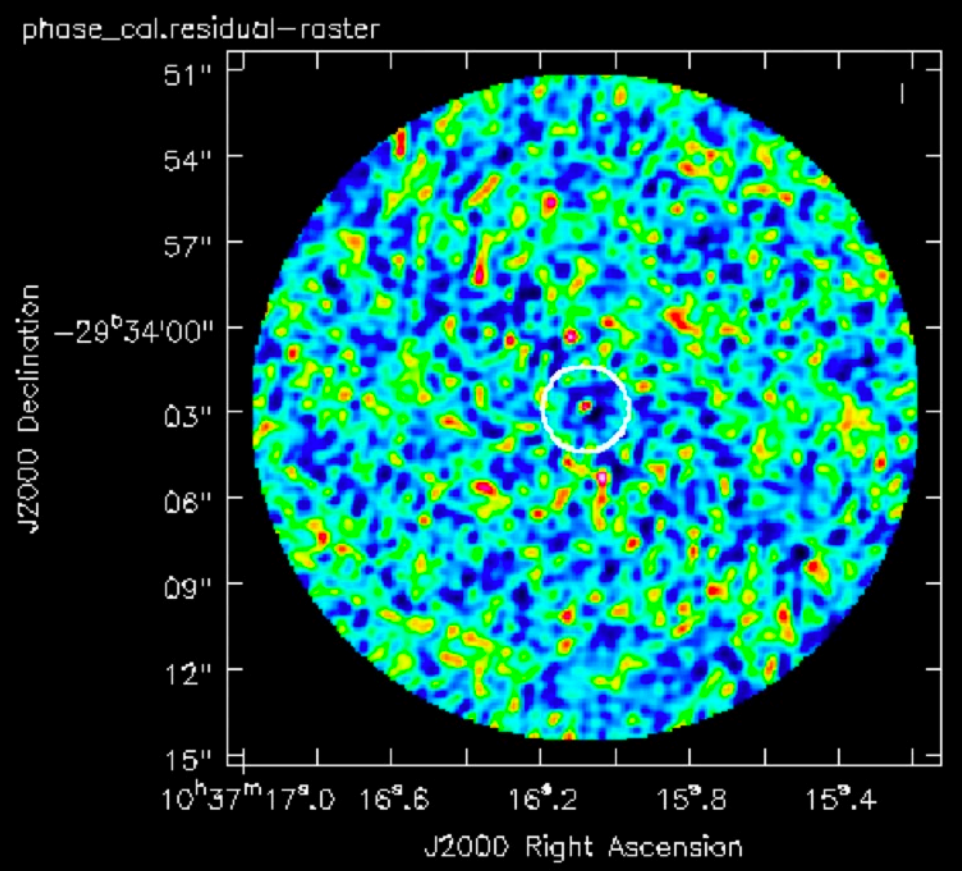

#### Click the red stop sign to end the cleaning.

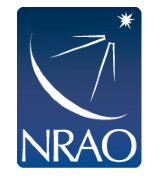

| <ul> <li>Add</li> <li>Erase</li> </ul> | <ul> <li>This Channel</li> <li>All Channels</li> </ul> | This Polarization     All Polarizations | Next Action:   |
|----------------------------------------|--------------------------------------------------------|-----------------------------------------|----------------|
| max cycleniter                         | iterations left                                        | threshold                               | cyclethreshold |
| 100                                    | 5000                                                   | 0.00000Jy                               | 0.124195Jy     |

First split out only the science target data (field=5) and average over 8 channels (width='8') to reduce the size of the data set.

os.system('rm -rf twhya\_smoothed.ms')

split(vis='sis14\_twhya\_calibrated\_flagged.ms', field='5', width='8',
outputvis='twhya\_smoothed.ms', datacolumn='data')

Try listobs on the new measurement set to verify. Note the field number has changed!

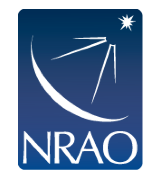

Now clean!

os.system('rm -rf twhya\_cont.\*')

```
tclean(vis='twhya_smoothed.ms',
imagename='twhya_cont',
field='0', spw=", specmode='mfs',
                                 Note the field is now '0'!.
gridder='standard',
deconvolver='hogbom',
imsize=[250,250],
cell=['0.1arcsec'],
weighting='briggs',
robust=0.5, threshold='0mJy',
niter=5000,
interactive=True)
```

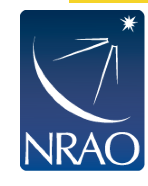

After ~68 iterations: we can see fainter parts of the disk now, so it looks bigger.

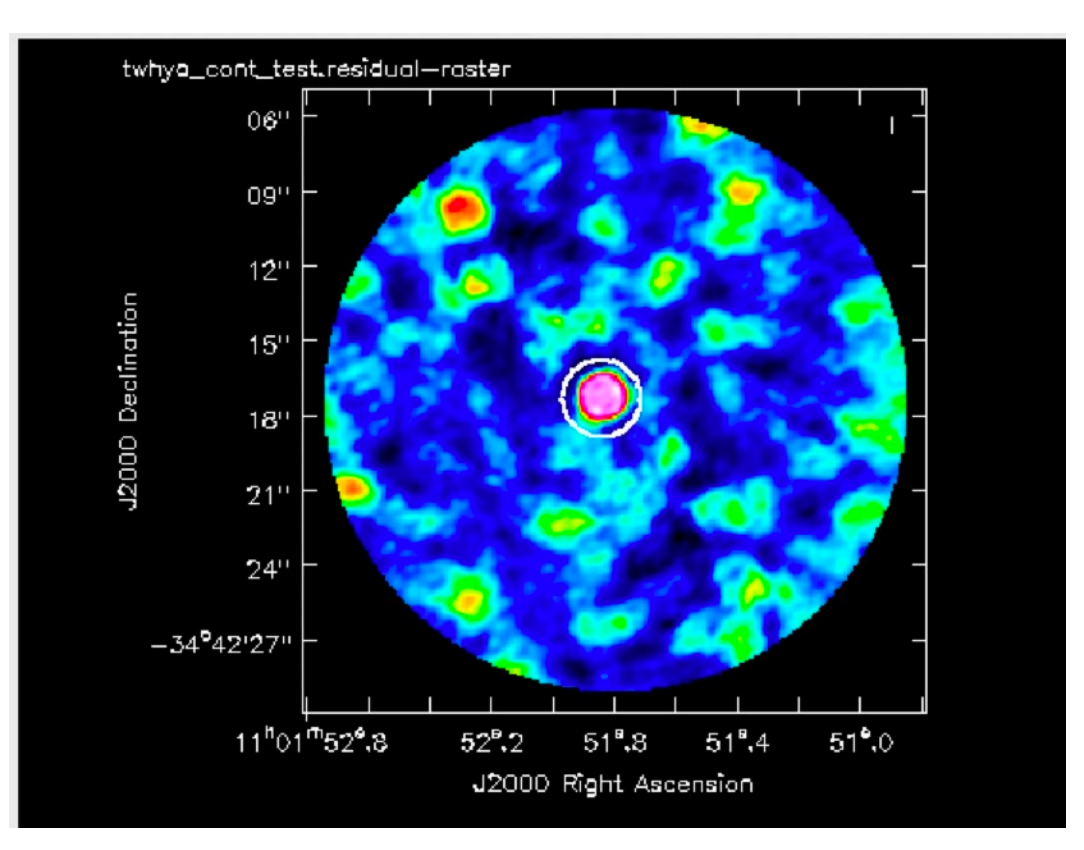

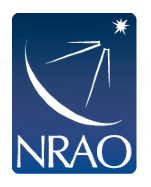

What if I want to adjust my mask? Change to erase, select an area surrounding the old mask, and double click to erase any mask inside.

#### **First look at Imaging: the science target** After 168 iterations: The brightest noise is the same color

as the brightest source, so stop!

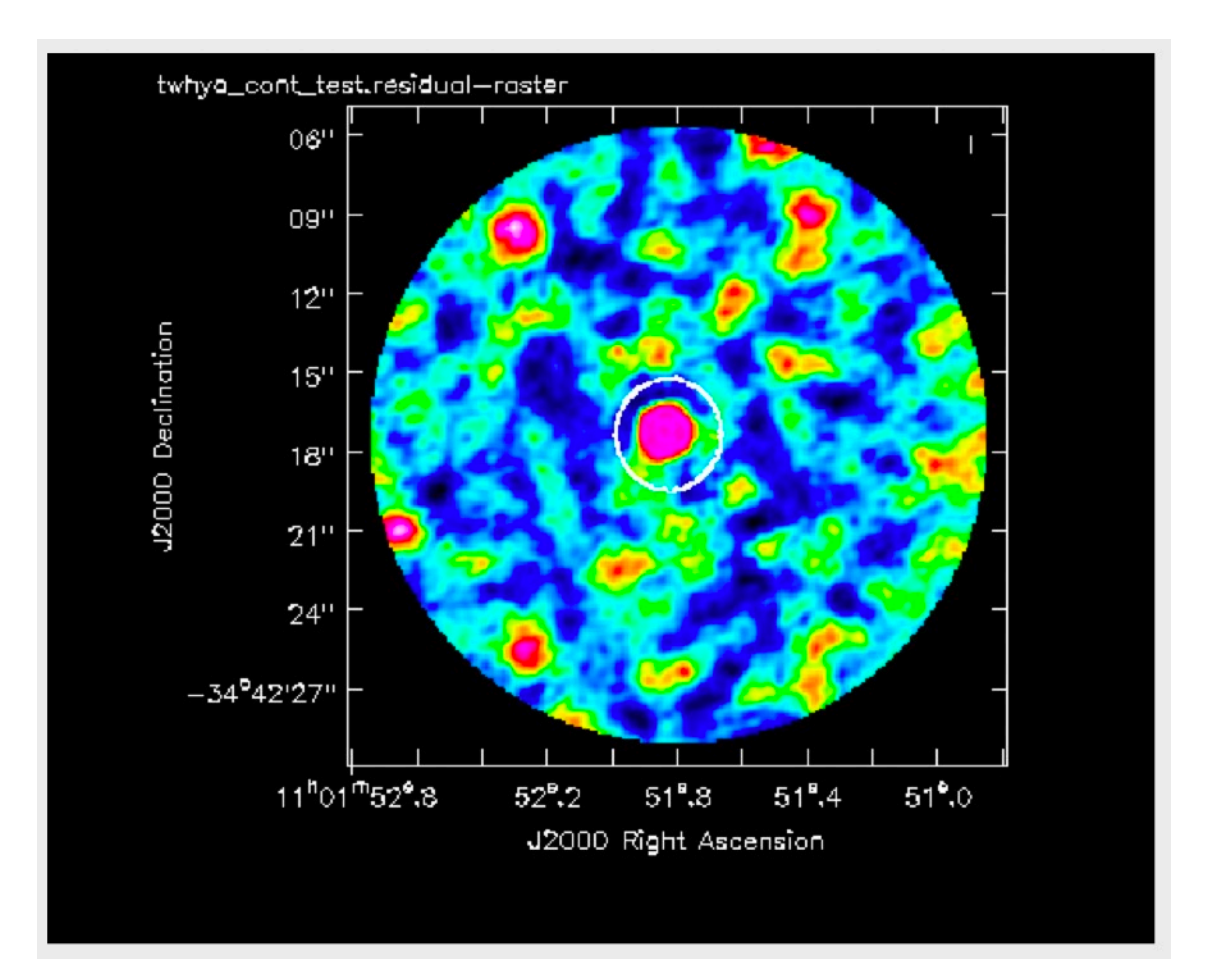

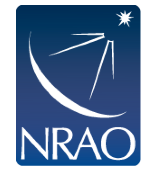

Use inview to inspect the tclean results:

#### The Clean Image

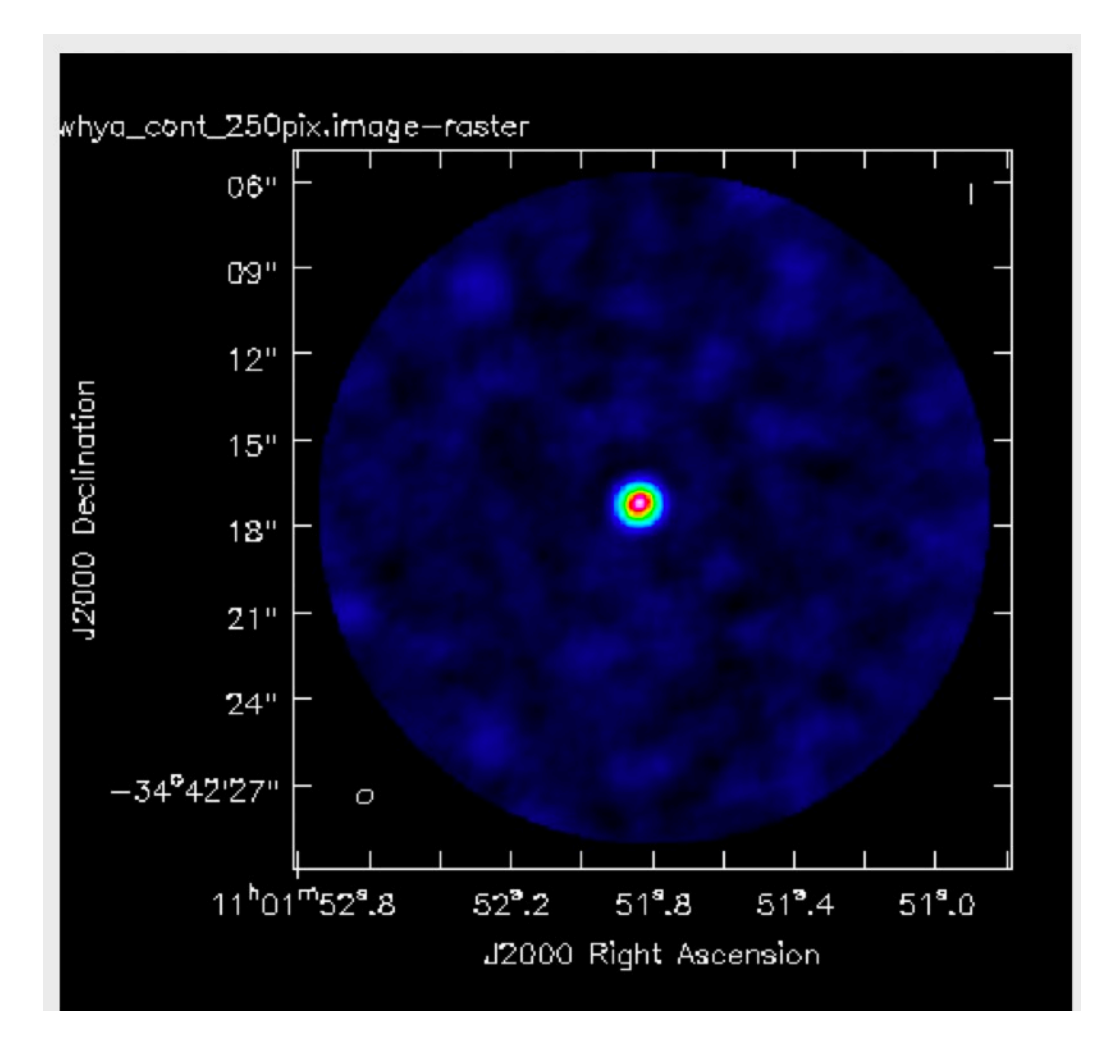

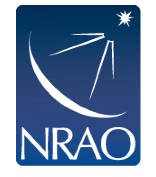

Use inview to inspect the tclean results:

The PSF

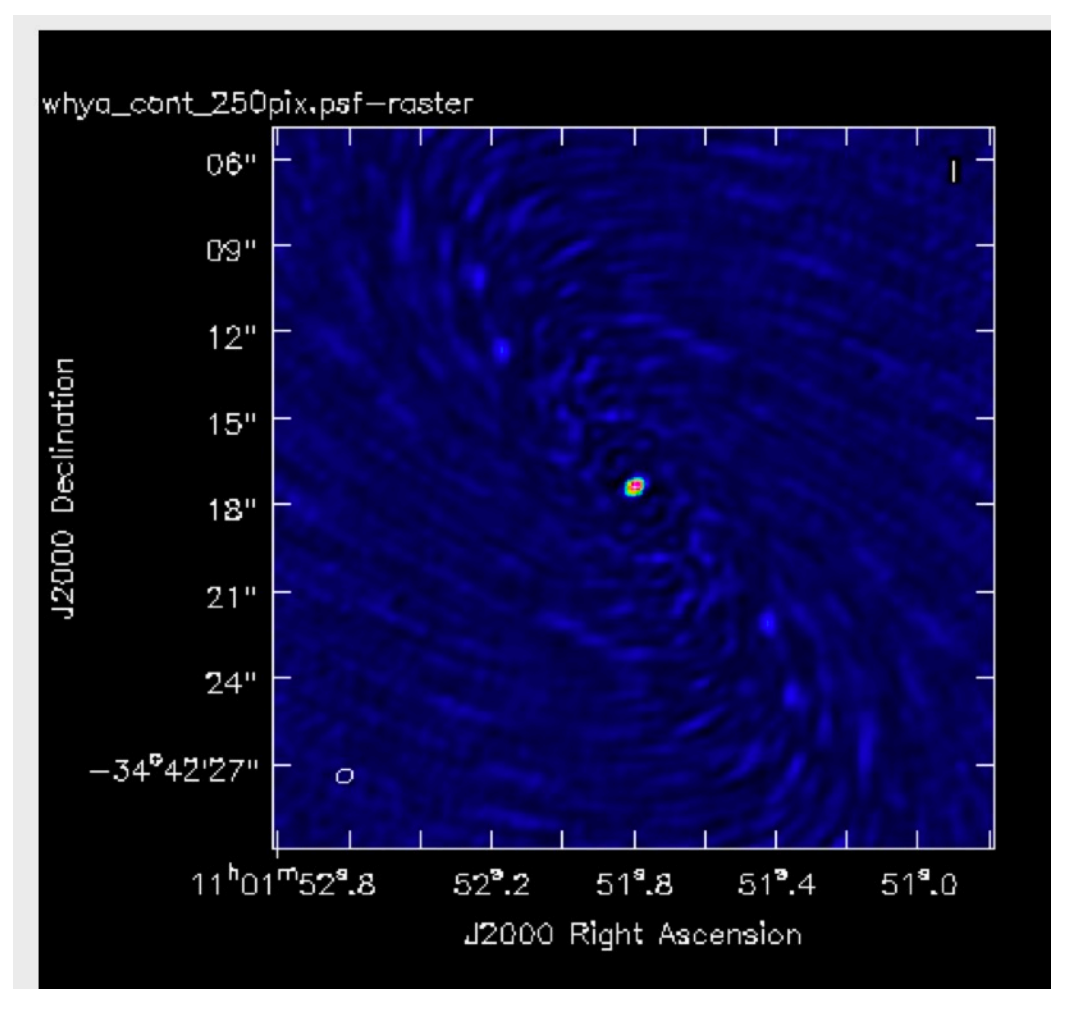

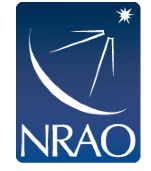

#### First look at Imaging: the science target Hmm... but what about that blue arrow?

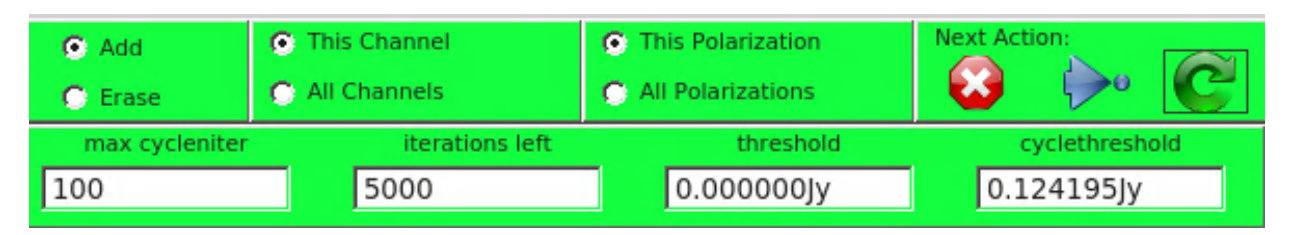

It auto-completes an interactive session!

Here you can also adjust iterations left and the threshold before auto-completing.

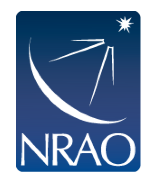

The last step for the continuum image: primary beam correction.

os.system('rm -rf twhya\_cont.pbcor.image')

impbcor(imagename='twhya\_cont.image', pbimage='twhya\_cont.pb', outfile='twhya\_cont.pbcor.image')

And inspect your image: imview('twhya\_cont.pbcor.image')

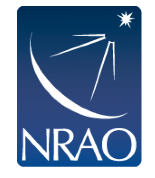

# First look at spectral line imaging

- Following ALMA CASA Guide "First Look at Line Imaging"
- <u>https://casaguides.nrao.edu/index.php?</u>
   <u>title=First\_Look\_at\_Line\_Imaging\_CASA\_6.4</u>

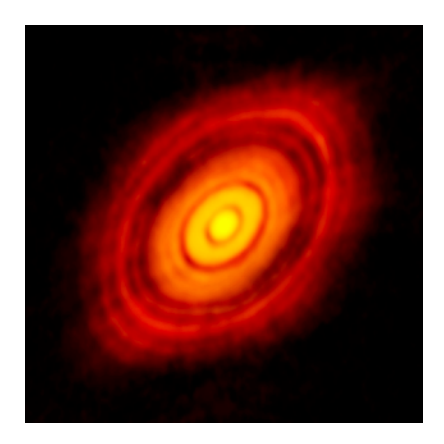

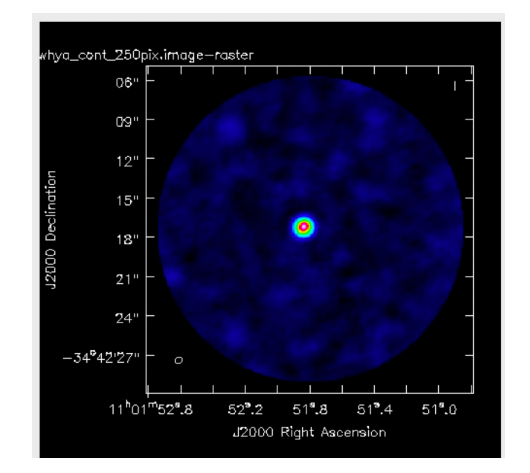

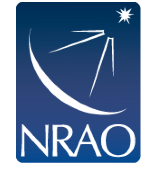

### First look at Spectral Line Imaging: Removing the continuum

Need to remove any channels with notable emission before fitting continuum:

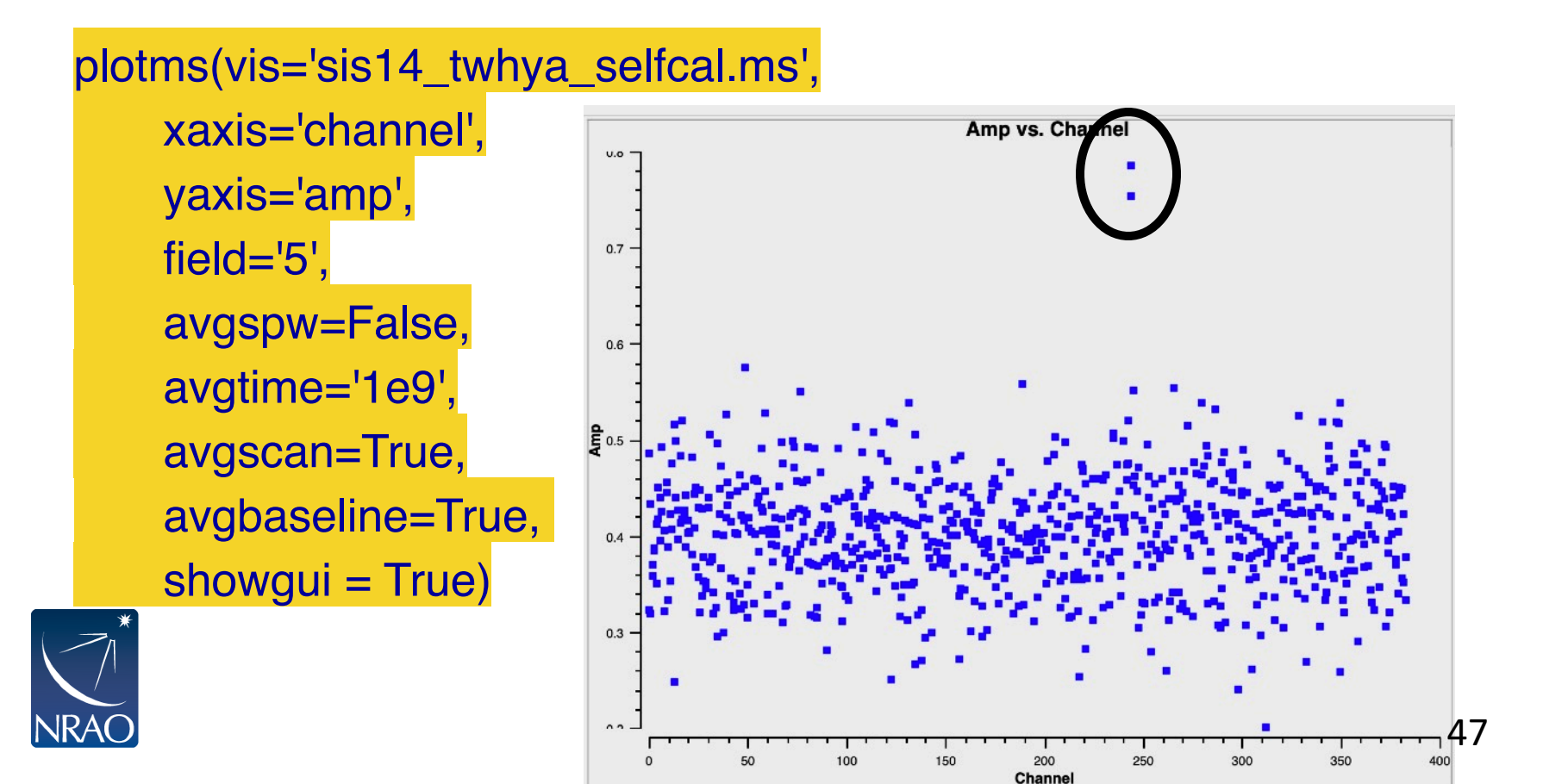

## First look at Spectral Line Imaging: Removing the continuum

Fit and subtract the continuum:

```
os.system('rm -rf sis14_twhya_selfcal.ms.contsub')
uvcontsub(vis = 'sis14_twhya_selfcal.ms',
field = '5',
fitspw = '0:0~239;281~383',
excludechans = False,
fitorder = 0,
solint='int')
```

For large datasets this might take quite some time!

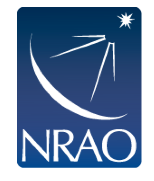

### First look at Spectral Line Imaging: Removing the continuum

Use plotms to confirm:

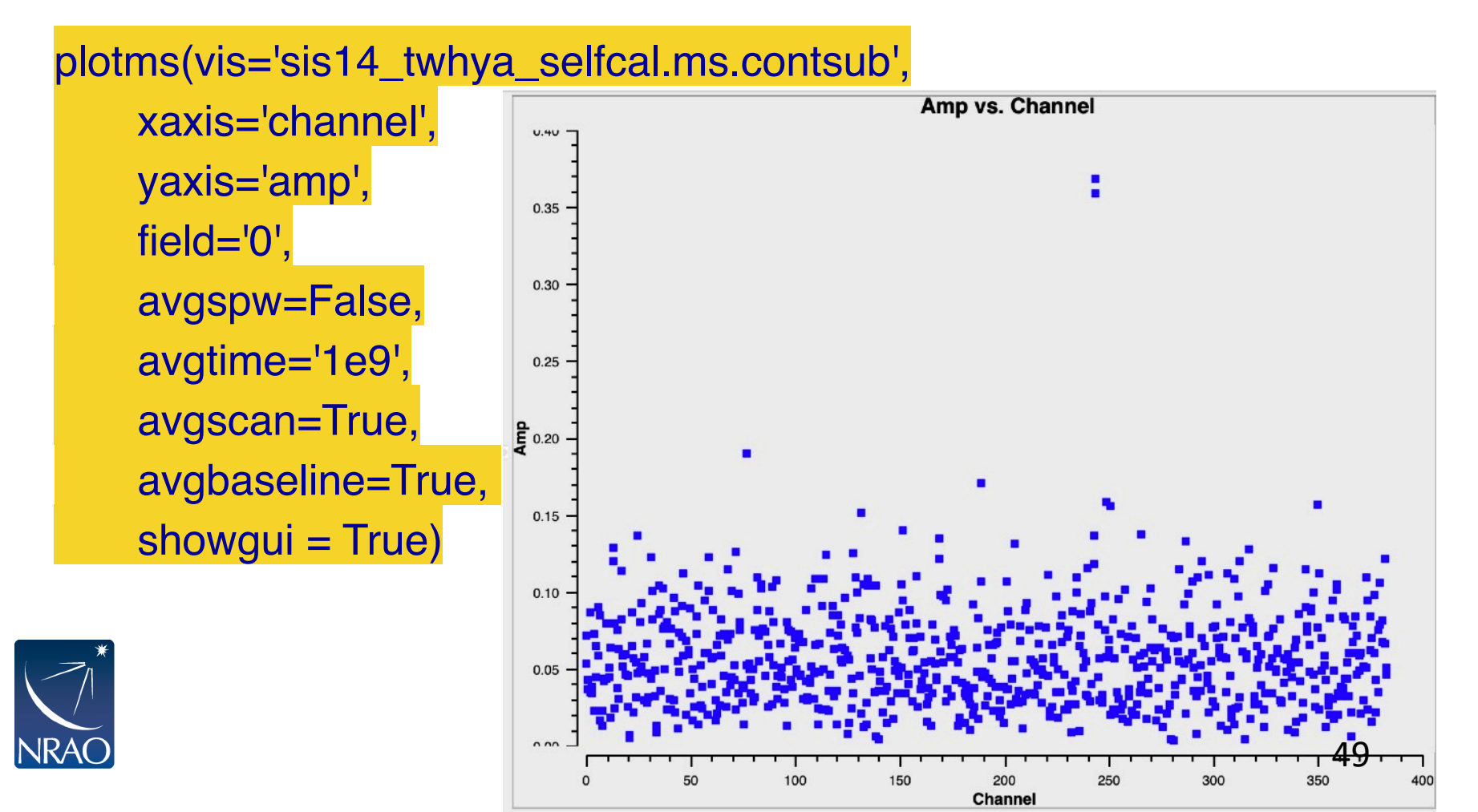

### First look at Spectral Line Imaging: Specmode=cube now

restfreq = '372.67249GHz'

os.system('rm -rf twhya\_n2hp.\*') tclean(vis = 'sis14\_twhya\_selfcal.ms.contsub', imagename = 'twhya\_n2hp',field = '0',spw = '0',specmode = 'cube',perchanweightdensity=True, nchan = 15,start = '0.0km/s',width = '0.5km/s',outframe = 'LSRK', restfreq = restfreq,deconvolver= 'hogbom',gridder = 'standard',imsize = [250, 250],cell = '0.1arcsec',phasecenter = 0,weighting = 'briggsbwtaper',robust = 0.5,restoringbeam='common',interactive = True,niter=5000)

(note: no threshold set, so defaults to 0.0)

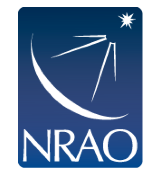

## First look at Spectral Line Imaging: Masking options

Can do channel by channel mask, or select "all channels" and do single mask for all channels: here ch 5,6,7.

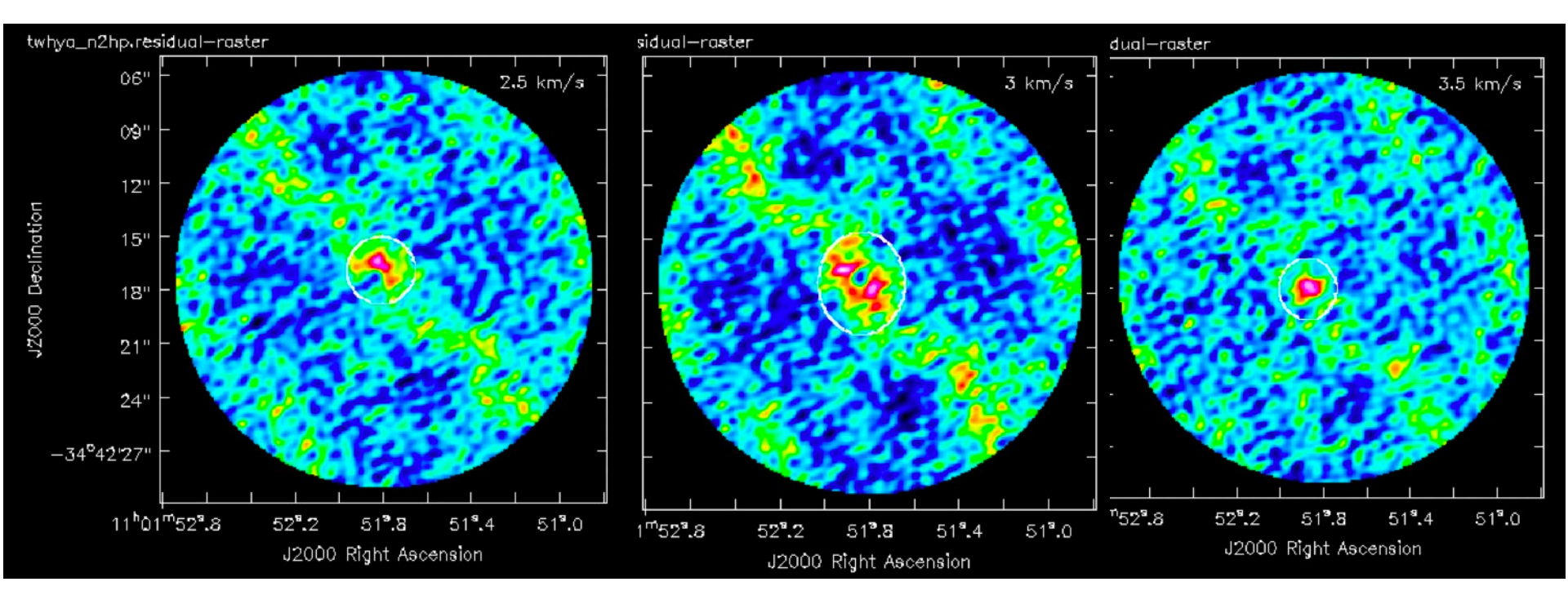

Dirty images with masks.

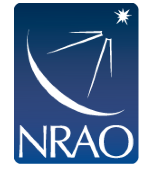

### First look at Spectral Line Imaging: specmode = cube

Residuals for channels 5,6,7 after 2 major cycles:

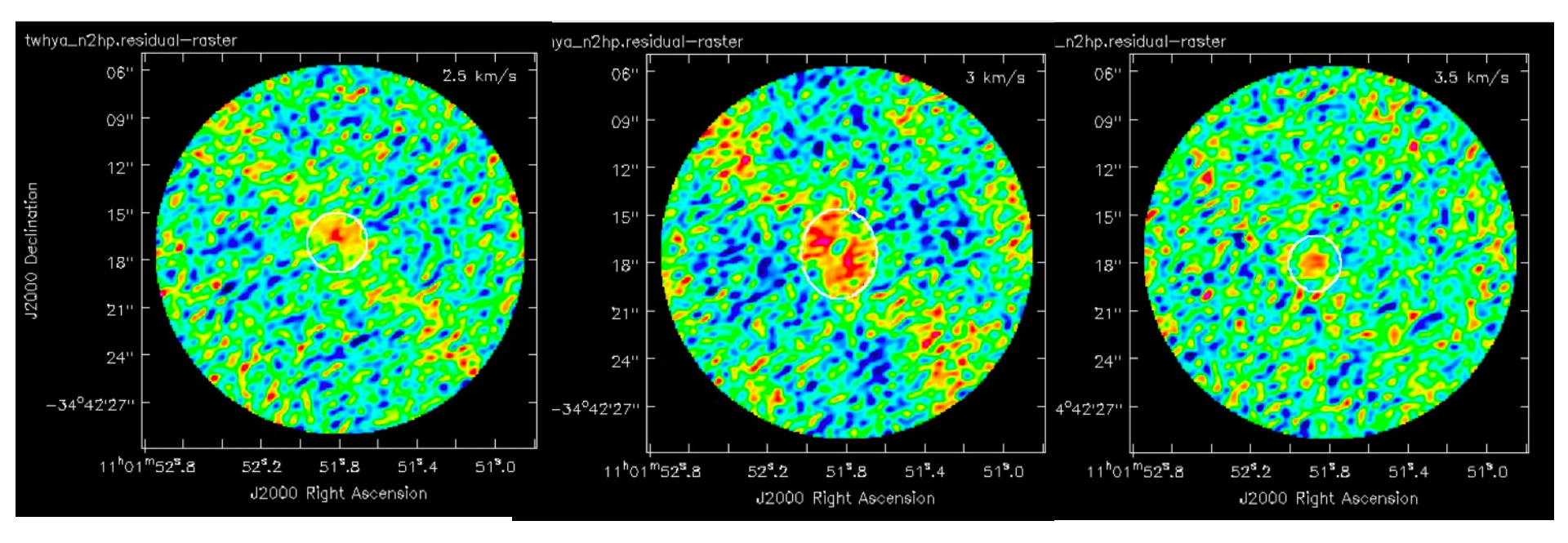

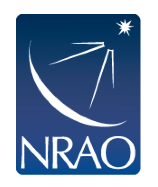

### First look at Spectral Line Imaging: specmode = cube

#### **Channel 6: Dirty**

VS

Clean

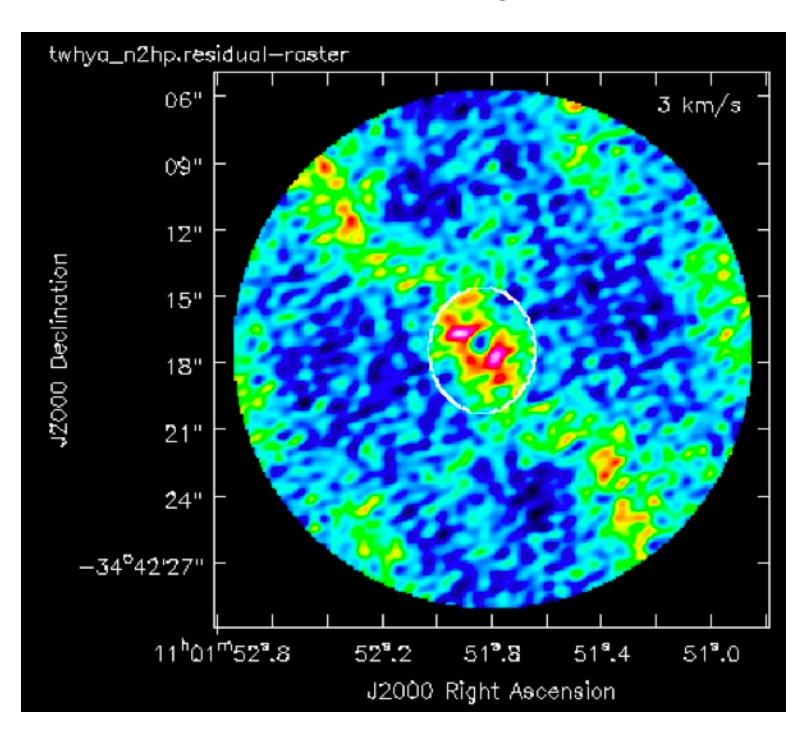

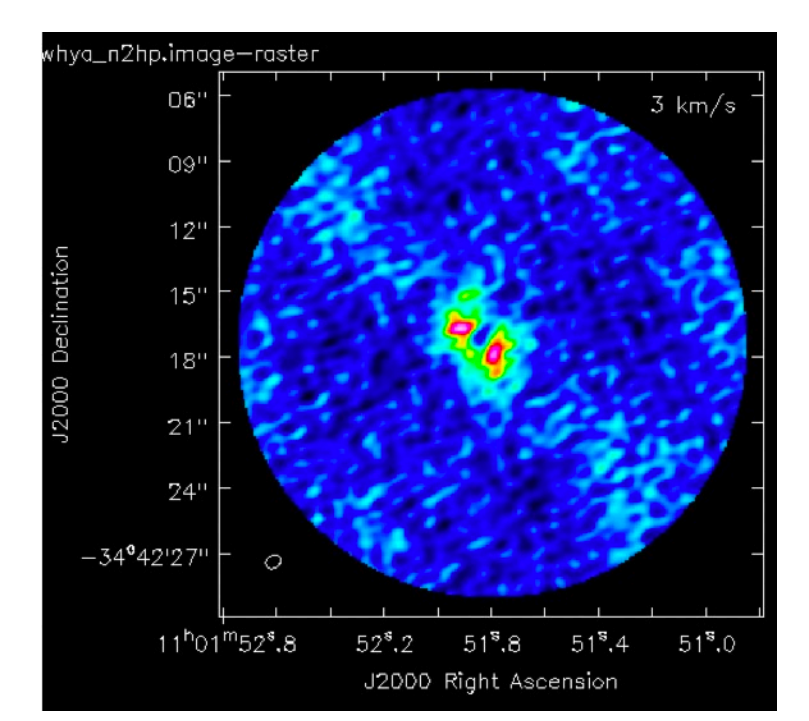

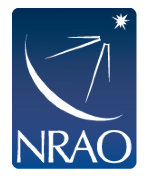

# First look at Spectral Line Imaging: spectral profile tool

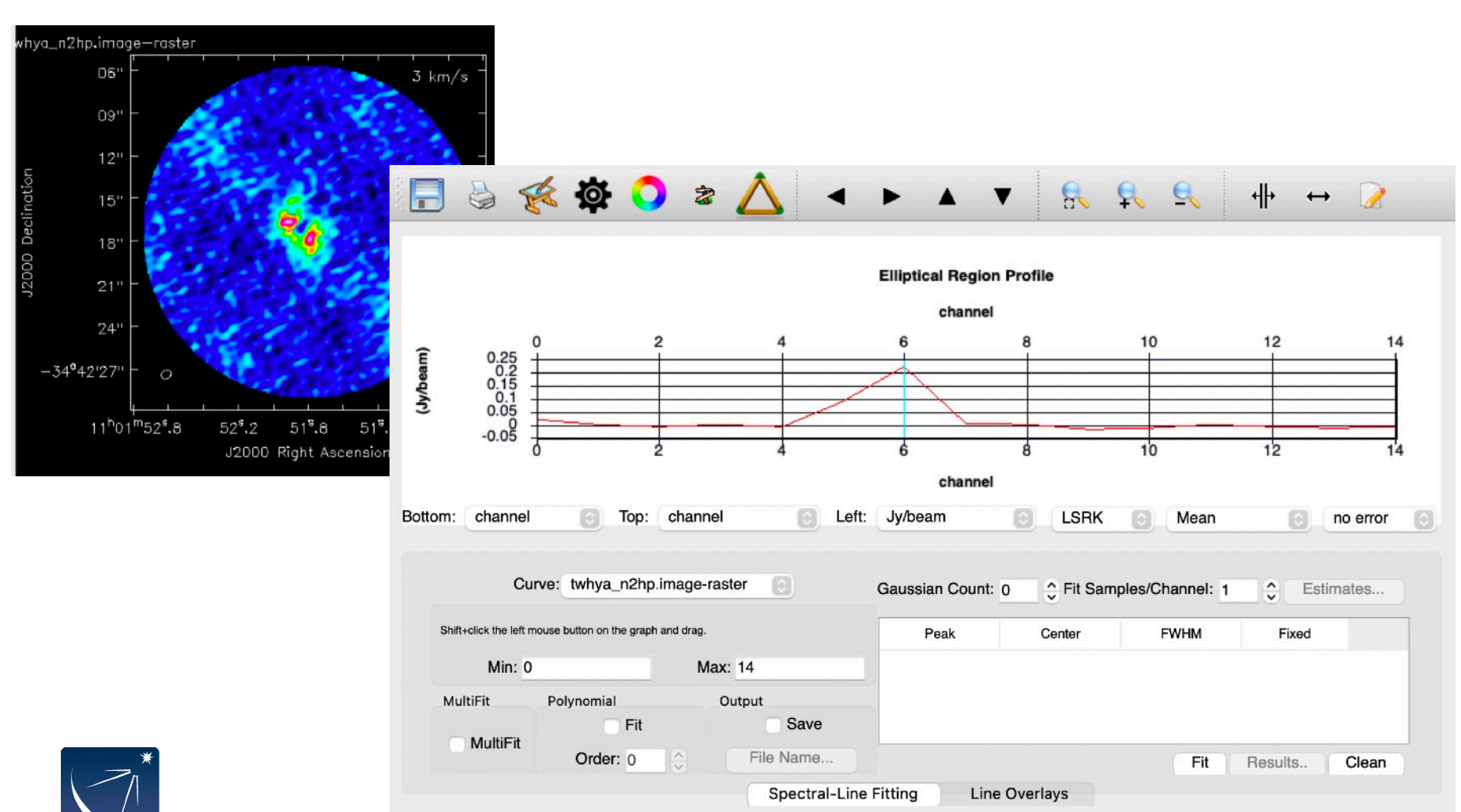

11:01:51.906-34d42m16.71

# First look at Spectral Line Imaging: primary beam correction

os.system('rm -rf twhya\_n2hp.pbcor.image')

impbcor(imagename='twhya\_n2hp.image', pbimage='twhya\_n2hp.pb', outfile='twhya\_n2hp.pbcor.image')

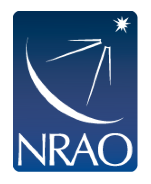

### **Image Analysis: Moment Maps**

### https://casaguides.nrao.edu/index.php? title=First\_Look\_at\_Image\_Analysis\_CASA\_6.4

immoments(imagename, moments=[0], axis='spectral', region=", box=", chans=", stokes=", mask=", includepix=-1, excludepix=-1, outfile=", stretch=False)

- moments = -1 mean value of the spectrum
- moments = 0 integrated value of the spectrum
- moments = 1 intensity weighted coordinate; traditionally used to get "velocity fields"
- moments = 2 intensity weighted dispersion of the coordinate; traditionally used to get "velocity dispersion"
- moments = 3 median value of the spectrum
- moments = 4 median coordinate
- moments = 5 standard deviation about the mean of the spectrum
- moments = 6 root mean square of the spectrum
- moments = 7 absolute mean deviation of the spectrum
- moments = 8 maximum value of the spectrum
- moments = 9 coordinate of the maximum value of the spectrum
- moments = 10 minimum value of the spectrum
- moments = 11 coordinate of the minimum value of the spectrum

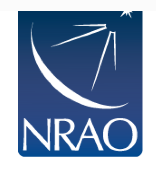